# Curriculum Manager (CM)

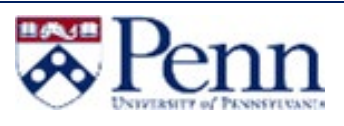

# HOW TO DEACTIVATE A COURSE

This guide outlines the steps to Deactivate a Course through Curriculum Manager: Course Inventory Management. For additional information on CM, please click <u>here</u>.

#### Deactivate a Course - Login

- Navigate to the *Curriculum Manager: Course* Management page
- Enter your Username and Password
- Click on [Log in]
- Click on the Log In icon -

## Search for a Course

- Use an asterisk (\*) in the search box as a wild card
- Click on the Course to be deactivated
- Click on [Deactivate]

## Deactivate the Course

- A new window appears with Course deactivation fields
- Complete the form and click on [Start Workflow]
  - Note: All fields outlined in red must be completed.

| ~~~~~~~~~~~~~~~~~~~~~~~~~~~~~~~~~~~~~~ | Politicat Ecologies of the Arman Arman Ar |
|----------------------------------------|----------------------------------------------------------------------------------------------------|
| ANTH 462                               | Political Power & Writin                                                                                                    |
| ANTH 553                               | Political Anthropology                                                                                                    |
| ANTH 565                               | Political Economy of Empire                                                                                                    |
| 0500.054                               |                                                                                                    |

Renn

nn WebLogin

og in to gain access to many

Change My Password

Please Complete Log In

In order to authorize your ability to update, please click the icon to

complete your log in.

| Requested By                     |                     |          |       |             |                |  |
|----------------------------------|---------------------|----------|-------|-------------|----------------|--|
| First Name                       | Last Name           | Userid   | Title | Home School | Org Short Name |  |
|                                  |                     | upenn-us |       |             |                |  |
| End Term                         | Fall 2020           | •        |       |             |                |  |
| .ast Effective Term              | Summer I 2018       | T        |       |             |                |  |
| Academic Level                   | Graduate            |          | v     |             |                |  |
| Course Subject                   | ANTH - ANTHROPOLOGY |          | Ŧ     |             |                |  |
| Department                       | ANTHROPOLOGY        |          | Ŧ     |             |                |  |
| College                          | Arts & Sciences     |          | v     |             |                |  |
| ustification for this<br>request | Low attendance.     |          |       |             |                |  |

QRG-Curriculum Manager - How to Deactivate a Course

Last Updated August 22, 2019